Software Technology Parks of India Ministry of Electronics and Information Technology (MeitY) Government of India

## **Export Certification (Softex ) Amendment/Cancellation**

Unit need to send an email/letter to respective STPI center requesting to provide access to the particular Softex number(s) which has to be Cancelled/Amended. Unit must mention all the Softex numbers, to be cancelled/amended, in the above email/letter.

Please follow the below steps to complete your application pertaining to Amendment/Cancellation once STPI grant the access.

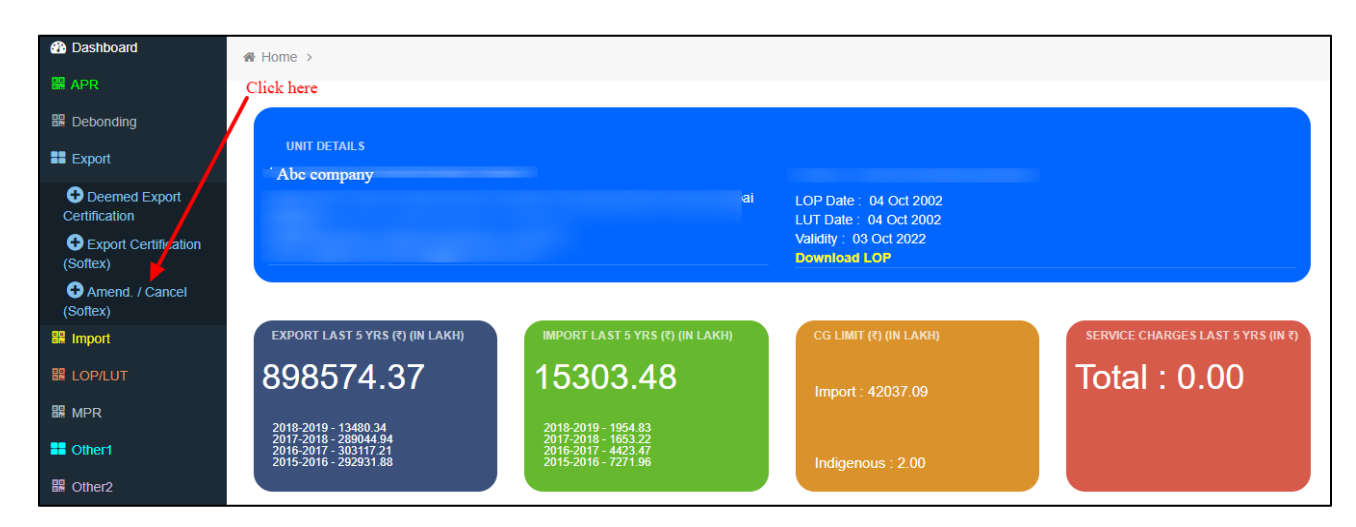

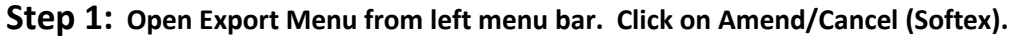

## Step 2: Select Softex Number for which invoice data has to amendment/cancellation,

Then Click on Search button.

**Step 3:** Here is showing list of invoices correspond to softex number.

3a: For Amendment click on button.

| Softex Deta                  | alls Contract Details B    | ank Details Amendment |              |                         |                                           |        |  |  |
|------------------------------|----------------------------|-----------------------|--------------|-------------------------|-------------------------------------------|--------|--|--|
| ଓ Ame                        | endment Based on Softex No | L.                    |              |                         | 1. A. A. A. A. A. A. A. A. A. A. A. A. A. |        |  |  |
| Softex No.* S45653542 Search |                            |                       |              |                         |                                           |        |  |  |
|                              |                            |                       | Clie         | k here for Edit Invoice |                                           |        |  |  |
| ଟ Invo                       | vices                      |                       |              |                         |                                           |        |  |  |
| 10                           | • records                  | s per page            | Search       | x                       |                                           |        |  |  |
| S.No.                        | Client Name                | Invoice No            | Invoice Date | Export Value(FOB)       | Export Value (INR)                        | Action |  |  |
| 1                            | Abed                       | 181030000000721       | 31-12-2018   | USD 3193086.33          | 226585428.70                              |        |  |  |
| 2                            |                            | 181030000000722       | 31-12-2018   | USD 37097092.73         | 2617673288.00                             |        |  |  |

## 3b: Change data as invoice, and then click on Save changes

button.

| Financial Year:*      | 2018-2019       | • | Contract No. :                       | Abcd company 🔹            |
|-----------------------|-----------------|---|--------------------------------------|---------------------------|
| Client Name : *       | Abcd Client     |   | Client Address : *                   | Abcd Client Address       |
| Contract Date : *     | 01-09-2006      |   | Softex No:* Will Not Change -        | \$8347563478              |
| Invoice No:*          | 181030000000721 |   | Invoice Date:*                       | 31-12-2018                |
| AD Code:*             | 64300026000009  | • | Currency Code:*                      | USD United States Dollars |
| HSN/ SAC Code :*      | 324234          |   | Export Value (in Foreign Currency):* | 3193086.33                |
| Country Code:*        | NL Netherlands  | • | Transmission Amount:                 | 0.00                      |
| Commission Amount:    | 0.00            |   | Deduction Amount:                    | 0.00                      |
| Mode Of Realisation:* | 3 - Other       | • | Export (INR Value):*                 | 226585428.70              |
| Software Type:*       | 907             | • | Software Category :                  |                           |

3c: If want to cancel request click on Delete

button.

| s s                 | ubmitted Request         |                  |                   |                       |                       |                  |                  | ~                         |
|---------------------|--------------------------|------------------|-------------------|-----------------------|-----------------------|------------------|------------------|---------------------------|
| 10 records per page |                          |                  |                   |                       | Search: Click         |                  |                  | k here to upload document |
| S.No.               | Application No           | No. of<br>Softex | No. of<br>Invoice | Export Value<br>(INR) | Date of<br>Submission | Status           | Reason           | Action                    |
| 1                   | 537231363036170919052429 | 1                | 1                 | -7920.00              |                       | Pending          | dsf safas<br>fas | Vi.w uploaded document    |
| 2                   | 537231363036170919060109 | 1                | 1                 | -26989.94             |                       | Not<br>Completed |                  | NEXT Delete               |
|                     |                          |                  |                   |                       |                       | Click here to    | delete appl      | ication                   |

**3d:** Click on **NEXT** button to upload related document correspond to softex .

|                                                | Choose pdf file                     |
|------------------------------------------------|-------------------------------------|
| Upload relevant document :<br>(Only .pdf File) | Choose File No file chosen          |
|                                                | Upload Click here for upload        |
| Select Location of Unit :                      | -Select Localtion of Unit           |
| Select Authorised Signatory :                  | -Select Select authorised signatory |
| Reason for Ammendment:                         | Enter reason of ammendment/cancel   |
| Check Application before Final Submit :        | Final Submit                        |
|                                                | ·                                   |

## Step 4: For cancellation, click on 📩 button.

| Approved Invoices                                            |             |                 |              |                   |                    |        |
|--------------------------------------------------------------|-------------|-----------------|--------------|-------------------|--------------------|--------|
|                                                              | records per | page            | Search:      |                   |                    |        |
| plication No<br>ate)                                         | Client Name | Invoice No      | Invoice Date | Export Value(FOB) | Export Value (INR) | Action |
| 43383333382008191001<br>-09-2019)                            | jitendra    | 500680/N/17-182 | 04-12-2017   | EUR 1275.00       | 12344.00           | ×      |
| 43383333382008191001<br>09-2019)<br>wing 1 to 1 of 1 entries | jitendra    | 500680/N/17-182 | 04-12-2017   | EUR 1275.00       | 12344.00           |        |

4b: If want to cancel request click on Delete button.

| 1 | .   s               | ubmitted Request         |                  |                   |                       |                       |                               |                  | ^                      |
|---|---------------------|--------------------------|------------------|-------------------|-----------------------|-----------------------|-------------------------------|------------------|------------------------|
| 1 | 10 records per page |                          |                  | Search:           |                       |                       | Click here to upload document |                  |                        |
| s | S.No.               | Application No           | No. of<br>Softex | No. of<br>Invoice | Export Value<br>(INR) | Date of<br>Submission | Status                        | Reason           | Action                 |
| 1 |                     | 537231363036170919052429 | 1                | 1                 | -7920.00              |                       | Pending                       | dsf safas<br>fas | Vi w uploaded document |
| 2 | 2                   | 537231363036170919060109 | 1                | 1                 | -26989.94             |                       | Not<br>Completed              |                  | NEXT Delete            |
|   |                     |                          |                  |                   |                       |                       | Click here to                 | delete appl      | lication               |

4c: Click on NEXT button to upload related document correspond to softex .

| ଙ                                              | Jpload Details (Application No. 5372313630361809191 | 14659)                                       |
|------------------------------------------------|-----------------------------------------------------|----------------------------------------------|
|                                                |                                                     | Choose pdf file                              |
| Upload relevant document :<br>(Only .pdf File) |                                                     | Choose File No file chosen                   |
|                                                |                                                     | Click here for upload                        |
| Select                                         | Location of Unit :                                  | -Select Select Localtion of Unit             |
| Select                                         | Authorised Signatory :                              | -Select                                      |
| Reaso                                          | n for Ammendment:                                   | Enter reason of ammendment/cancel            |
| Check                                          | Application before Final Submit :                   | Final Submit Click here for final submission |
|                                                |                                                     |                                              |

Take the printout of the final submitted application. Get it signed digitally (digital signature must be valid and verifiable) / manual (Sign and sealed) from the authorized person and submit the same to the respective STPI center (via email ).